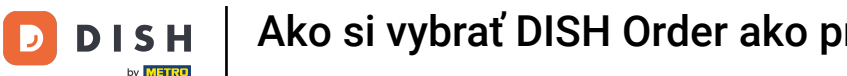

Prvým krokom je prihlásenie do správcu firemného profilu Google. i

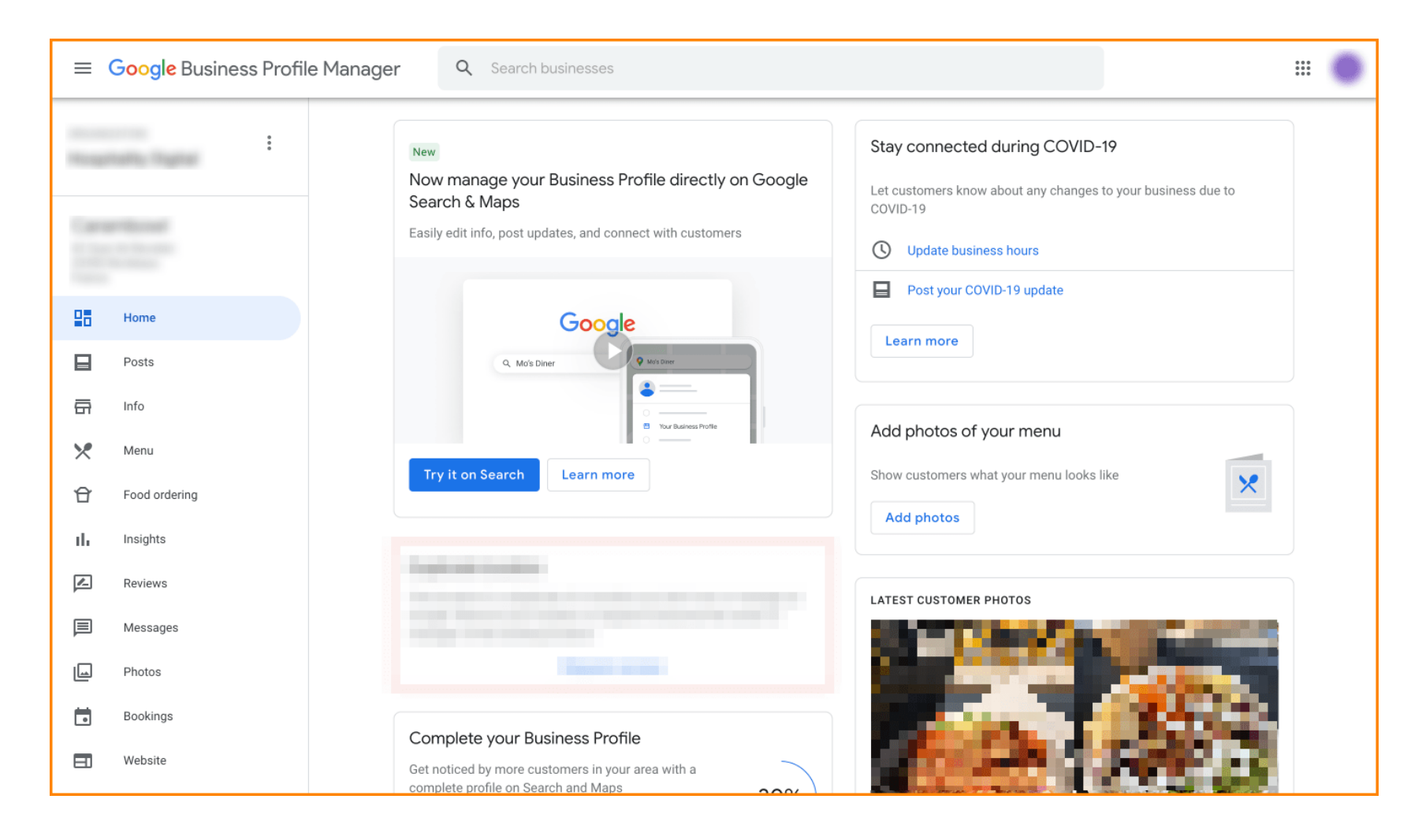

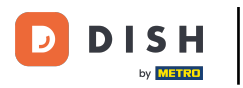

## Kliknite na Objednávanie jedla.

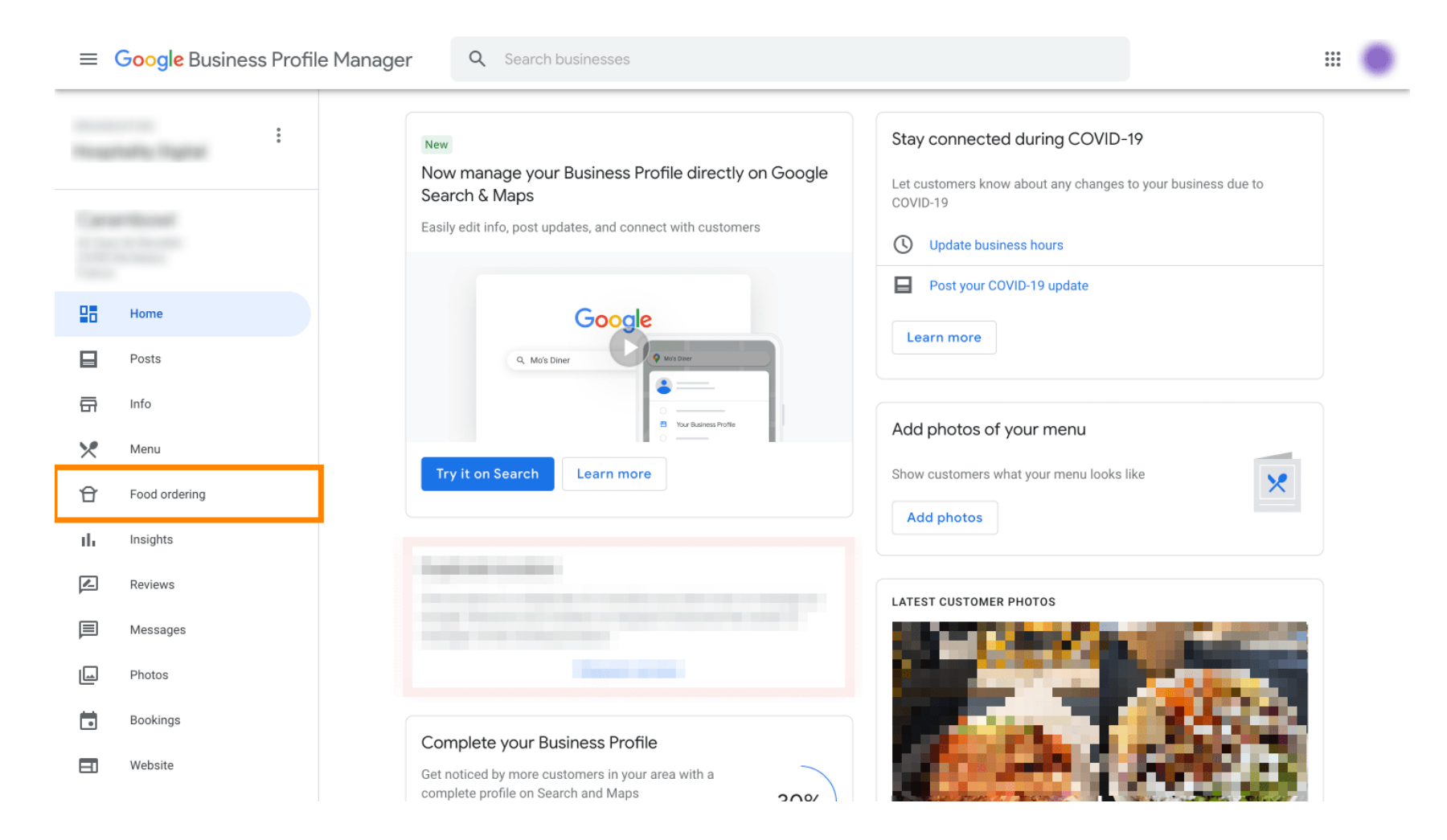

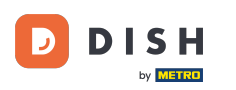

• Tu môžete spravovať online objednávanie jedla na Googli. Pre vyzdvihnutie a doručenie zvoľte "orderdirect".

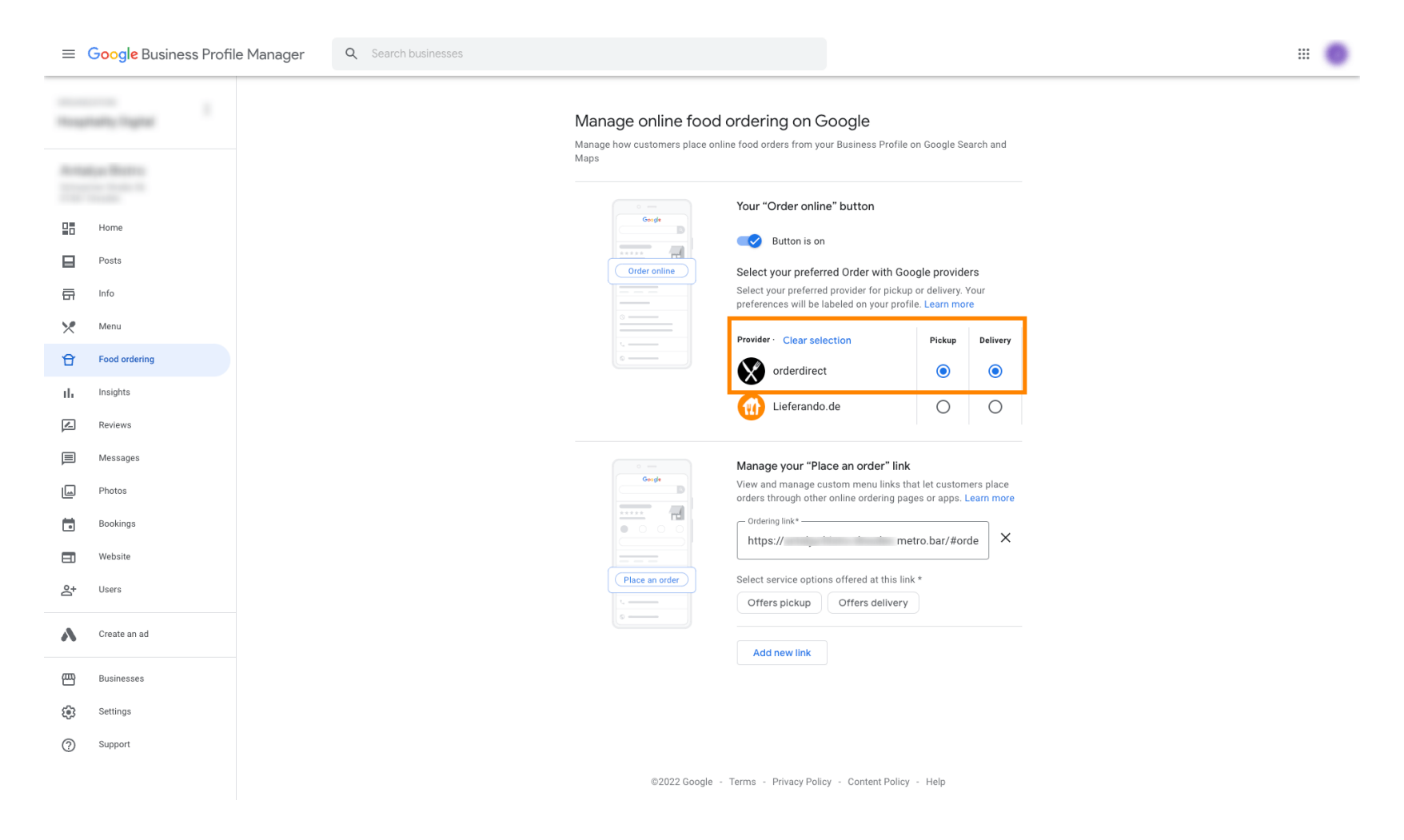

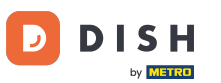

V časti Spravovať odkaz "Zadať objednávku" môžete pridať adresu URL svojho internetového obchodu a kliknutím naň vybrať možnosti služieb, ktoré odkaz ponúka.

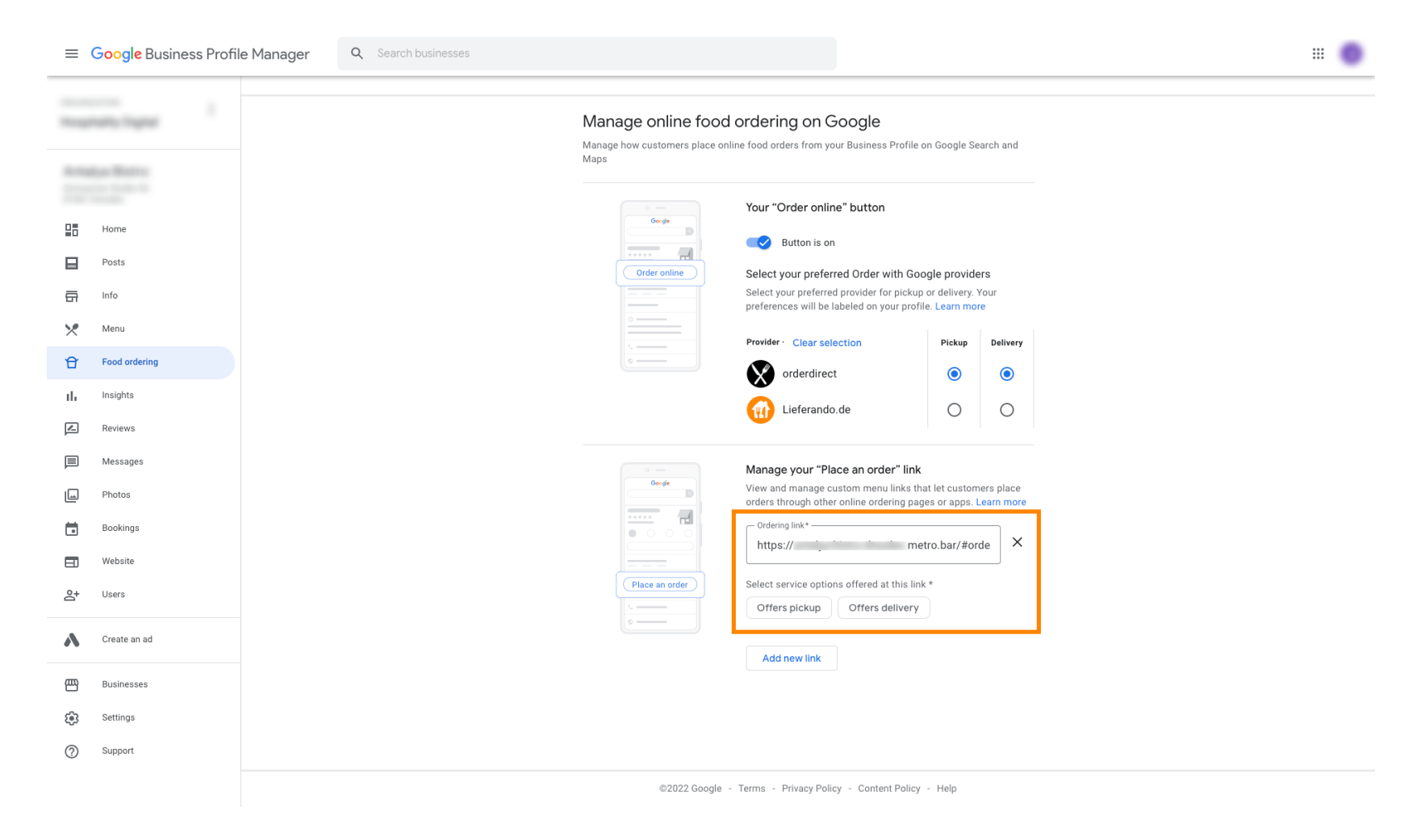

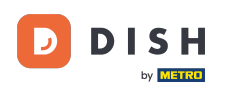

i

Teraz sa vráťte do svojho správcu firemného profilu Google a uistite sa, že je zapnuté objednávanie jedla .

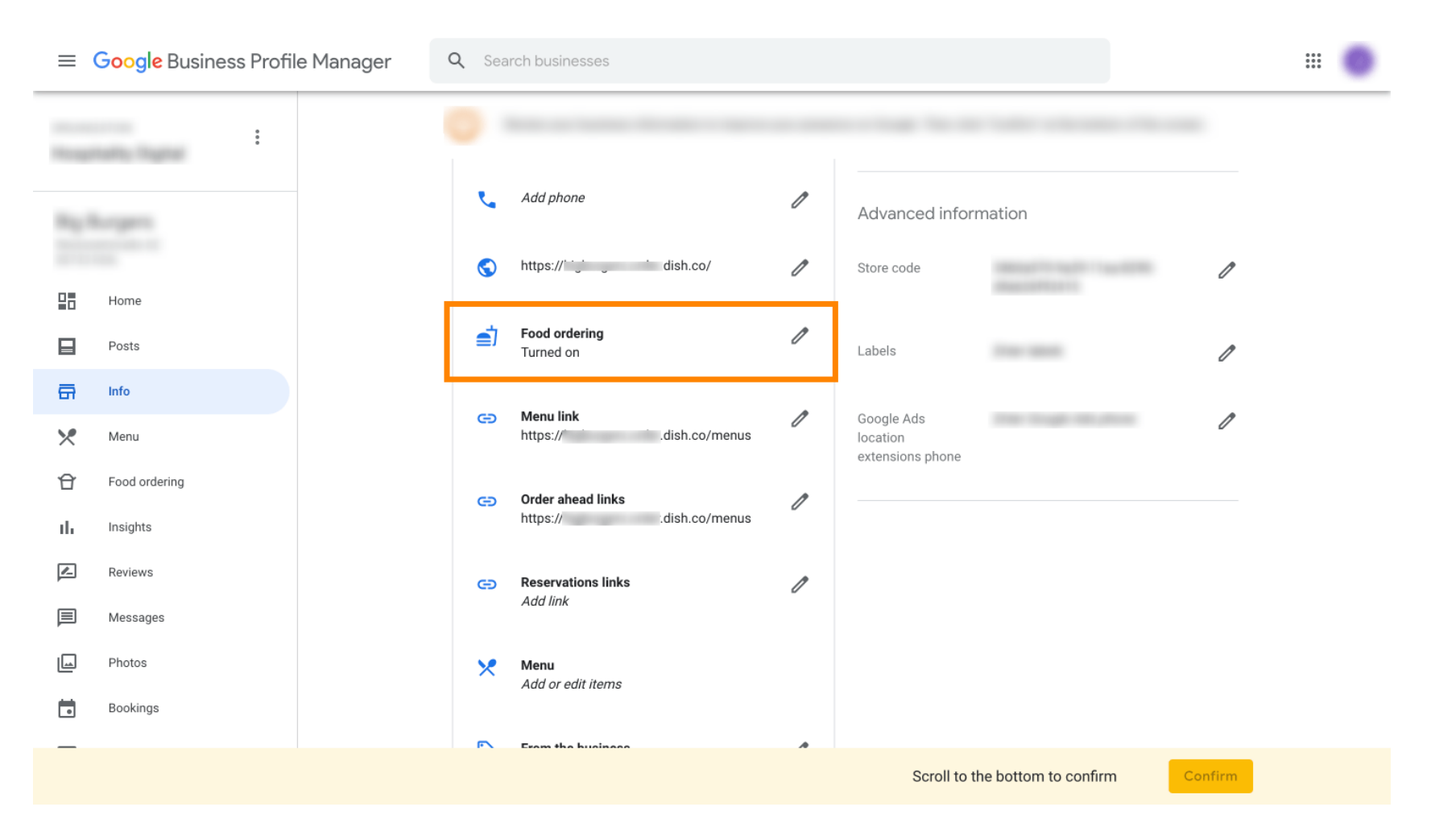

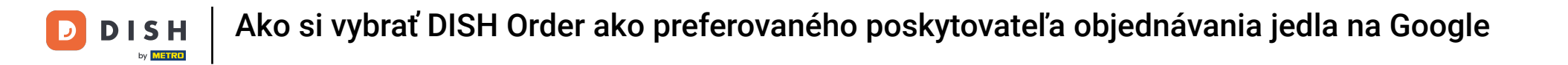

Ak máte viacero partnerov na objednávanie jedla, môžete svojho preferovaného partnera označiť kliknutím na ikonu ceruzky.

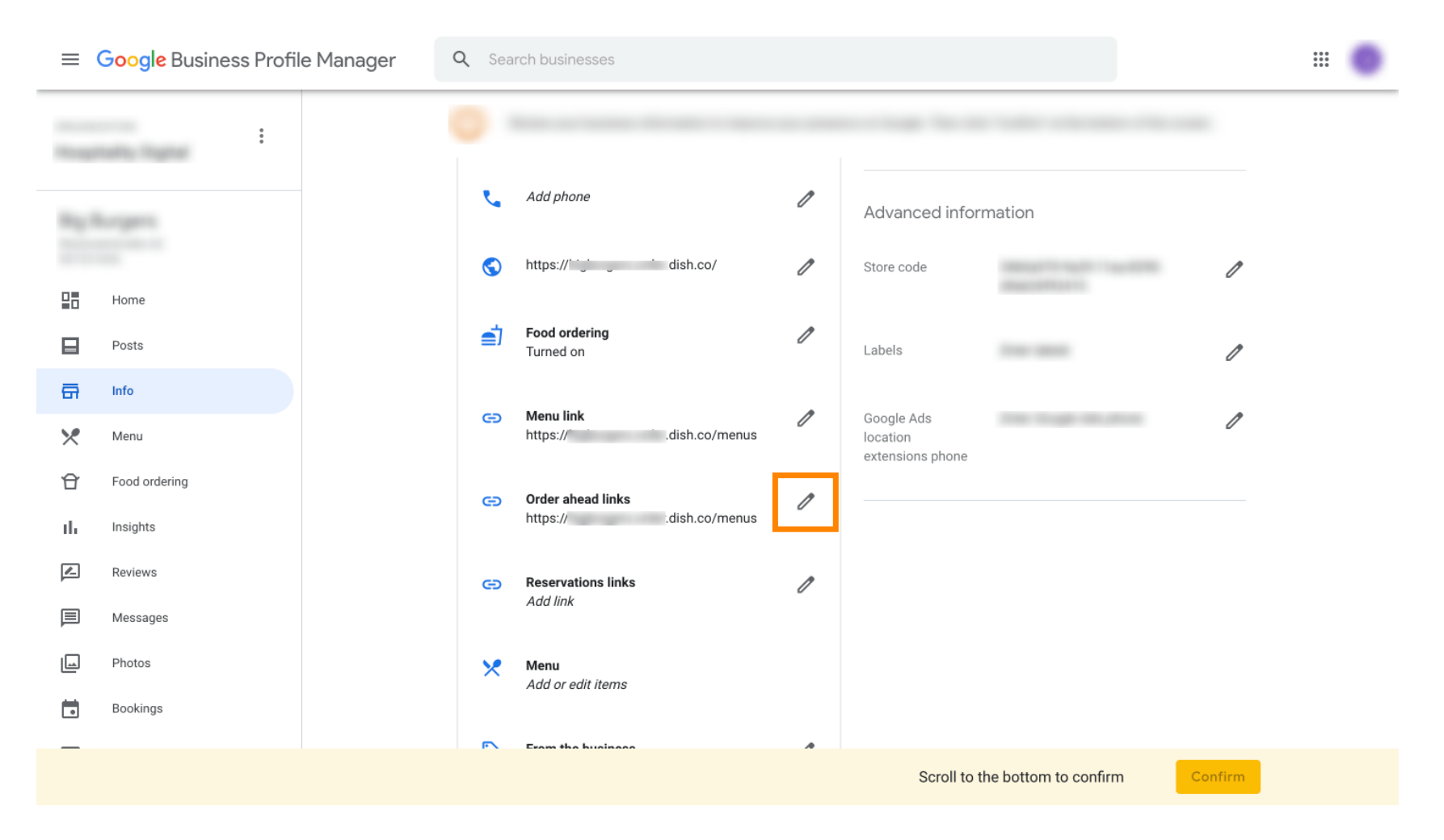

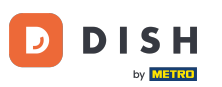

## Neklikajte na ikonu hviezdičky , aby ste označili obľúbený odkaz ako preferovaný.

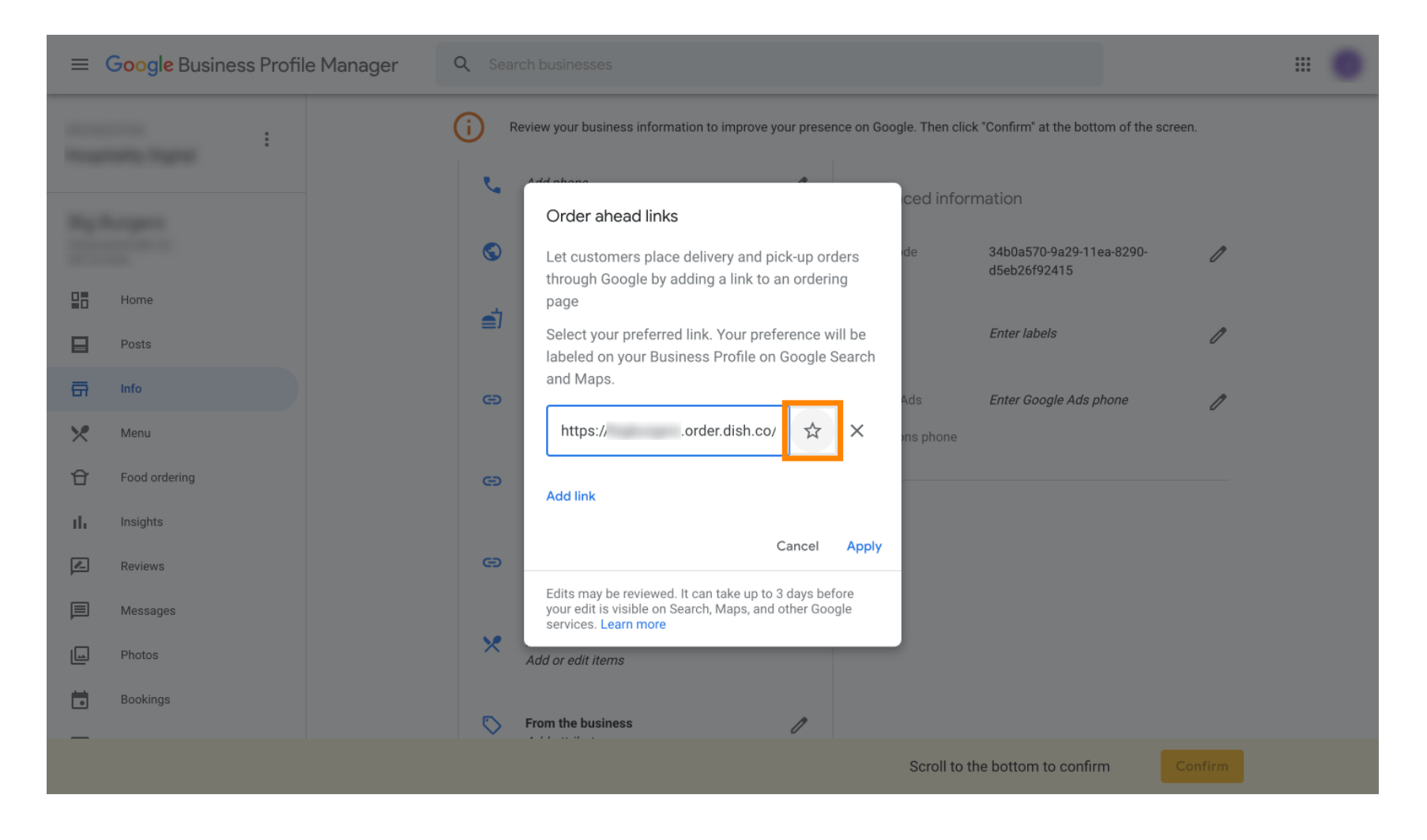

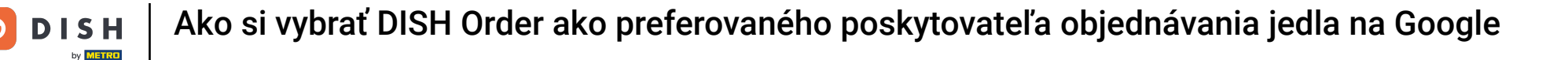

## Pre istotu vyberte Použiť. To je všetko, hotovo.

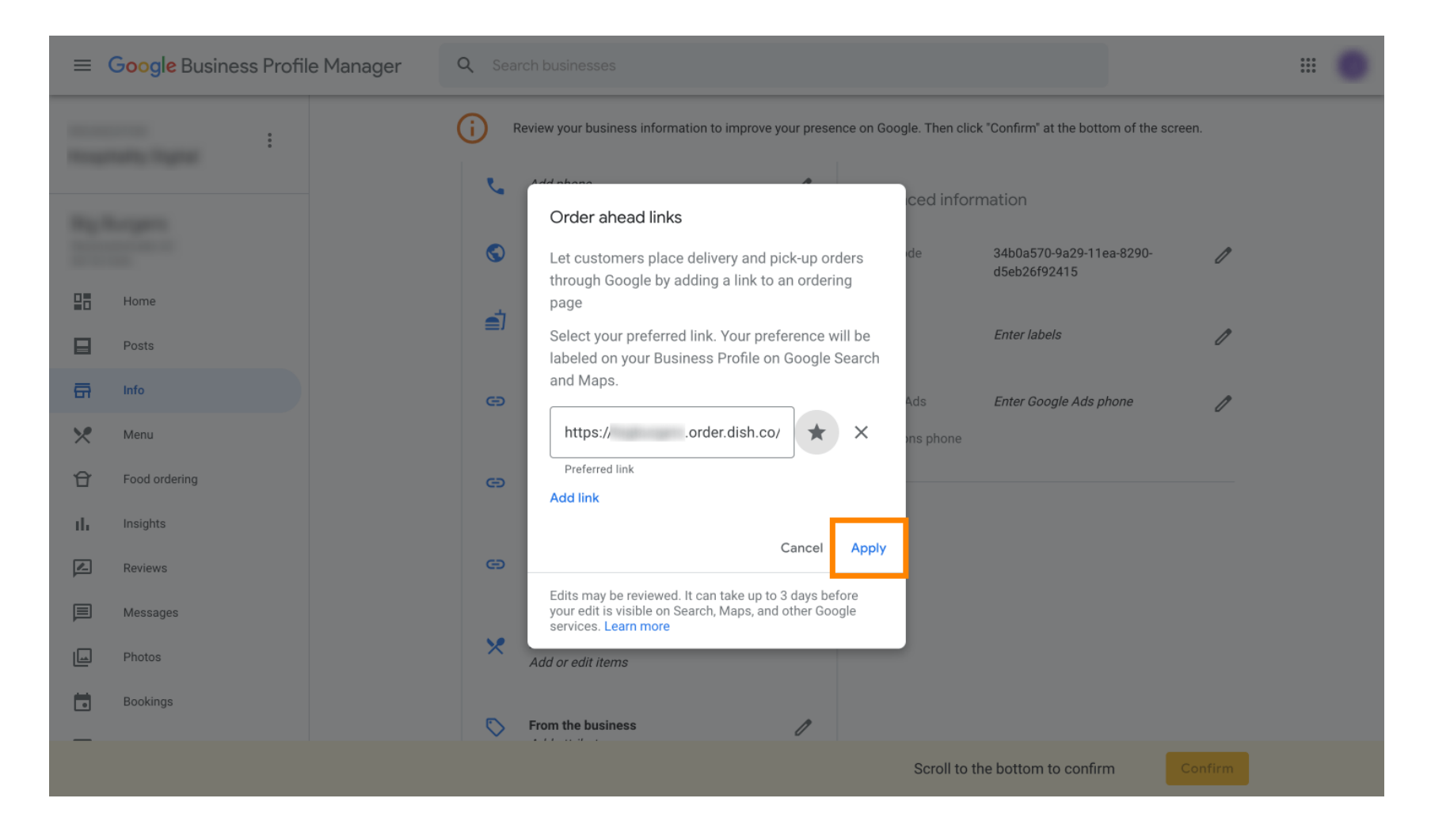

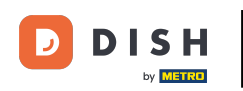

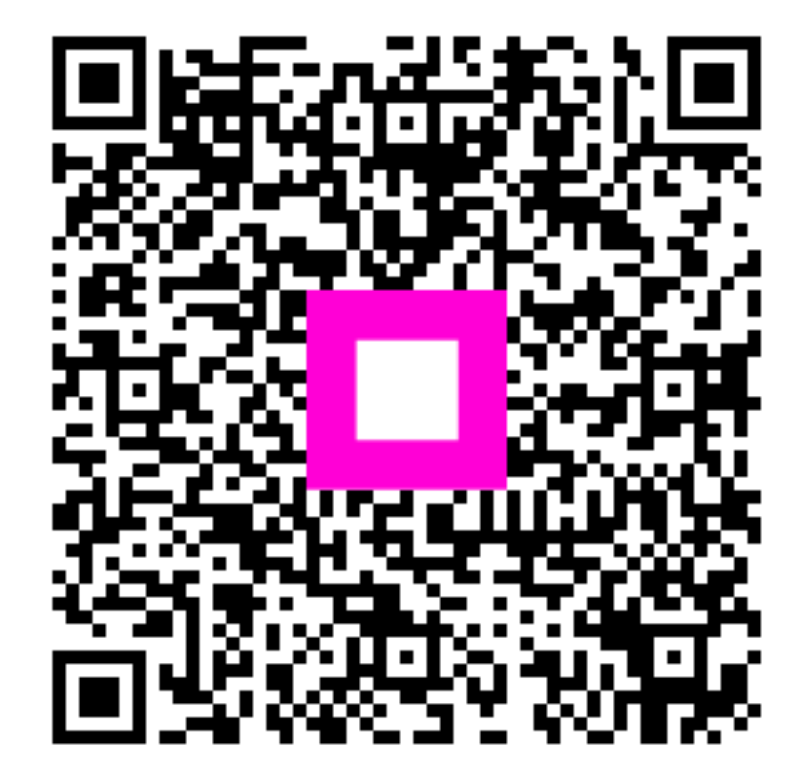

Skenovaním prejdite do interaktívneho prehrávača